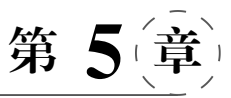

# 3D 游戏场景

在 3D 游戏世界中,可以将很多丰富多彩的游戏元素融合在一起,构建出完整的 3D 场景。比如起伏的地形、郁郁葱葱的树木、蔚蓝的天空、漂浮在天空中的朵朵祥云、凶恶的猛兽等。这些绚丽的 3D 游戏场景让玩家置身游戏世界,忘记现实,给人以沉浸感。本章主要讲解在 3D 游戏场景中创建场景地形的方法、创建光源阴影的方法、添加角色控制的方法、添加环境效果的方法、添加影音效果的方法、系统资源管理的方法以及资源商店等内容,并将游戏元素整合起来,设计开发 3D 游戏场景综合项目。

# 5.1 游戏场景概述

不可否认,一款游戏的可玩性是衡量其成功与否的最主要标准,这一点从《魔兽世界》的 成功就可以看出。玩家对一款游戏的第一印象是非常重要的,它决定着玩家是否继续玩下 去,这时才能展现出游戏性,所以游戏场景设计的好坏也是评价一款游戏成败的标准。

Unity 引擎提供了 3D 基础模型创建功能,但游戏中的大多数人物和建筑模型都是在 3ds Max、Maya 等专业 3D 模型制作软件中完成后再导入 Unity 中整合。在创建场景地形 方面,Unity 引擎功能相当强大,图 5.1 就是基于 Unity 引擎开发的《仙剑奇侠传》游戏场景。

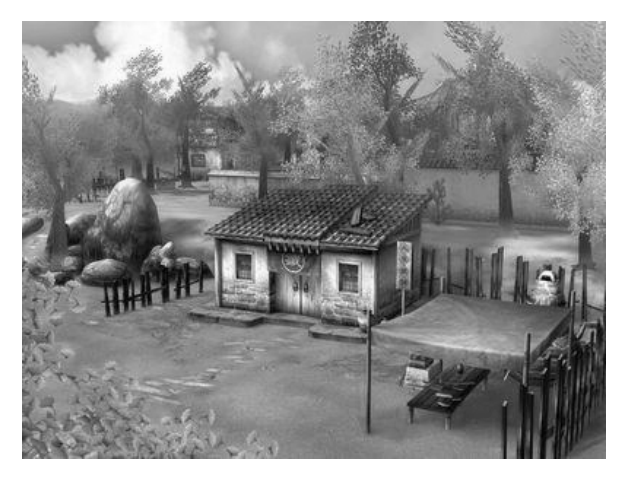

图 5.1 《仙剑奇侠传》游戏场景

# 5.2 创建场景地形

(122)

Unity 引擎有一套功能强大的地形编辑器,支持以笔刷方式精细地雕刻出山脉、峡谷、 平原、盆地等地形,可以让开发者实现游戏中任何复杂的游戏地形。

# 5.2.1 使用高度图创建地形

高度图是通过导入一幅预先渲染好的灰度图来快速建模地形。地形上每个点的高度被 表示为一个矩阵列中的值。灰度图是一种使用 2D 图形来表示 3D 图形的高度变化的图片。 近黑色的、较暗的颜色表示较低的高度;近白色的、较亮的颜色表示较高的高度。通常可以 用 Photoshop 导出灰度图,格式应为 RAW 格式,Unity 引擎可以支持 16 位的灰度图。

Unity 引擎提供了地形导入、导出高度图的选项。单击 Settings tool 工具,找到标记为 Import RAW 和 Export RAW 的按钮。其中 Import RAW 按钮允许从标准的 RAW 格式 中读取或写入高度图,并且兼容大部分图片和地表编辑器。

### 1. 创建地形

选择菜单栏中的 GameObject→3D Object→Terrain 命令,窗口内会自动产生一个平 面,它是地形系统默认使用的基本原型。在 Hierarchy 视图中选择主摄像机,可以在 Scene 视图中观察到游戏地形。如果想调节地形的显示区域,可以调整摄像机或地形的位置与角 度,使摄像机位于平面上的合适位置,效果如图 5.2 所示。

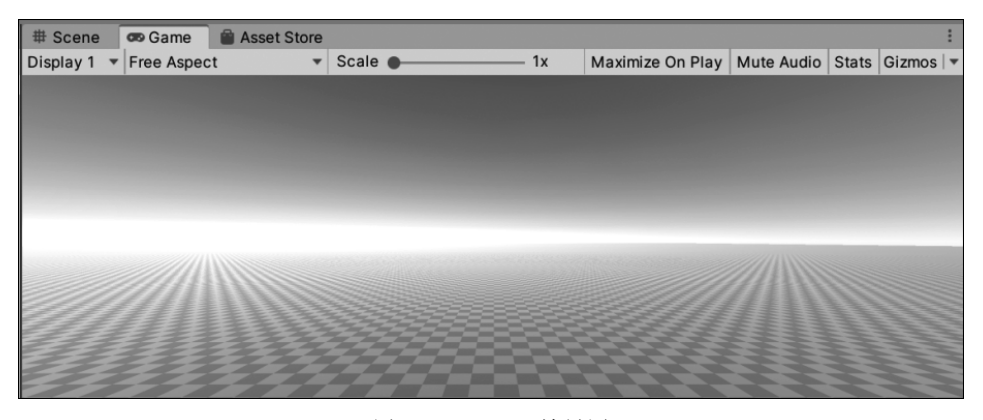

图 5.2 Terrain 效果图

#### 2. 调整地形参数

创建完地形后, Unity 引擎会默认地形的大小、 宽度、厚度、图像分辨率、纹理分辨率等数值,这些数 值是可以修改的。在 Hierarchy 视图中选择创建的地 形,在其 Inspector 视图中找到 Mesh Resolution 属性, 如图 5.3 所示。该属性视图的参数与选项设置功能 如表 5.1 所示。

| Mesh Resolution (On Terrain Data) |      |  |  |  |
|-----------------------------------|------|--|--|--|
| Terrain Width                     | 1000 |  |  |  |
| Terrain Length                    | 1000 |  |  |  |
| Terrain Height                    | 600  |  |  |  |
| Detail Resolution                 | 32   |  |  |  |
| Detail Resolution                 | 1024 |  |  |  |

图 5.3 Mesh Resolution 属性

| 英文名称                        | 中文名称       | 功能详解             |
|-----------------------------|------------|------------------|
| Terrain Width               | 地形宽度       | 全局地形总宽度          |
| Terrain Length              | 地形长度       | 全局地形总长度          |
| Terrain Height              | 地形高度       | 全局地形允许的最大高度      |
| Detail Resolution           | 细节分辨率      | 全局地形所生成的细节贴图的分辨率 |
| Detail Resolution Per Patch | 子地形模块细节分辨率 | 每个子地形块的网格细节分辨率   |

表 5.1 Mesh Resolution 属性参数

# 3. 导入高度图

第1步:在 Hierarchy 视图中选中 Terrain 对象,单击其 Inspector 属性中的 Settings tool 工具,找到 Texture Resolutions 后,单击 Import Raw 按钮添加地形,如图 5.4 所示。

| Texture Resolutions (On Terrain Data) |  |  |  |
|---------------------------------------|--|--|--|
| Require resampling on change          |  |  |  |
| Heightmap Resolu 513 x 513 🔹          |  |  |  |
| Import Raw Export Raw                 |  |  |  |
| Control Texture Rt 512 x 512          |  |  |  |
| Base Texture Resc 1024 x 1024         |  |  |  |
|                                       |  |  |  |

图 5.4 导入地形高度图

第2步:设置地形参数,如图 5.5 所示,具体参数含义如表 5.2 所示。

| ×                                    |
|--------------------------------------|
| e channel and be either 8 or 16 bit. |
| ImportRawHeightmap ③                 |
| Bit 8 💌                              |
| 1000                                 |
| Windows                              |
|                                      |
|                                      |
| 600 Z 1000                           |
|                                      |
|                                      |
|                                      |
| Import                               |
|                                      |

图 5.5 设置地形参数

| 表 5 | .2 高 | 度图 | ]地形 | 属性 | 参数 |
|-----|------|----|-----|----|----|
|-----|------|----|-----|----|----|

| 英文名称       | 中文名称 | 功 能 详 解             |
|------------|------|---------------------|
| Depth      | 深度   | 根据文件格式来设置,可以是8位或16位 |
| Resolution | 分辨率  | 定义地形分辨率大小           |

í124)

| 英文名称            | 中文名称 | 功能详解                         |
|-----------------|------|------------------------------|
| Byte Order      | 字节顺序 | 根据文件格式来设置,可以是 Mac 或是 Windows |
| Flip Vertically | 垂直翻转 | 确定 Unity 是否沿 X 轴垂直翻转导出的高度贴图  |
| Terrain Size    | 地形大小 | Unity 导入的高度图应用到的地形的大小        |

第3步:设置好后,在 Scene 视图中即可观察到基于高度图创建出的地形效果,如图 5.6 所示。

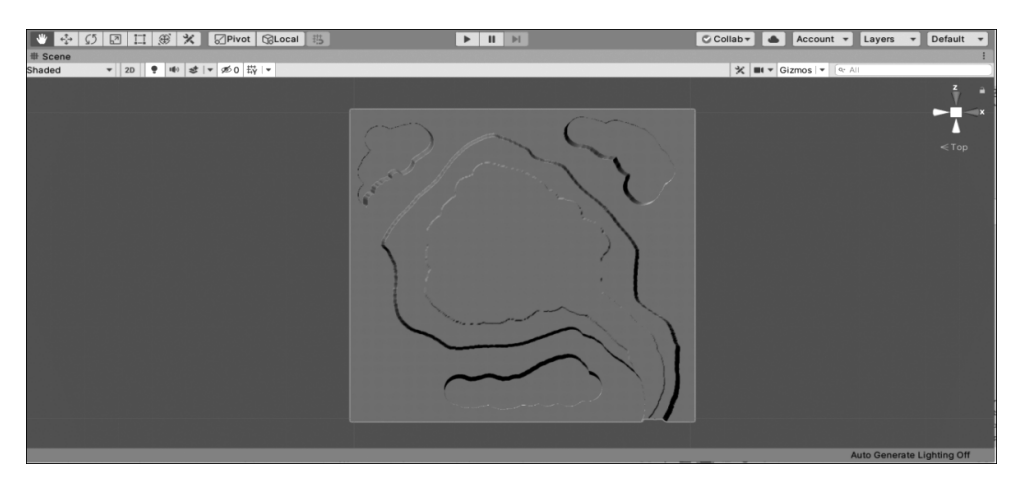

图 5.6 使用高度图创建地形的效果

# 5.2.2 使用地形编辑器创建地形

在 Unity 引擎中,除了使用高度图来创建地形外,还可以使用笔刷绘制地形。选择菜单 栏中的 GameObject→3D Object→Terrain 命令,可以为场景创建一个地形对象。初始的地 表只有一个巨大的平面,但在 Unity 引擎中,可以使用地形编辑器来轻松添加地形及植被。

地形编辑工具一共有 Create Neighbor Terrains、Paint Terrain、Paint Trees、Paint Details、Terrain Settings 5个,如图 5.7 所示,每个工具都可以激活一个不同的子菜单。

|   | 8   | Ŷ   | 轠   | *          |
|---|-----|-----|-----|------------|
| 图 | 5.7 | 地形练 | 論辑工 | <b>且</b> . |

## 1. Create Neighbor Terrains 工具

Create Neighbor Terrains 工具用于快速扩展现有地形,可以沿着空白边界快速添加匹配的地形平铺,如图 5.8 所示。

### 2. Paint Terrain 工具

Paint Terrain 工具允许修改地形。它可以使用光标来雕刻地形的高度,或以贴图方式 将纹理绘制到地形上。光标采用的画笔形状,可以从几个内置形状中选择,也可以使用自定 义纹理。在 Inspector 视图中,还可以更改画笔的大小和不透明度(应用效果的强度)。然后 单击或拖动地形,以创建不同的形状和纹理。

续表

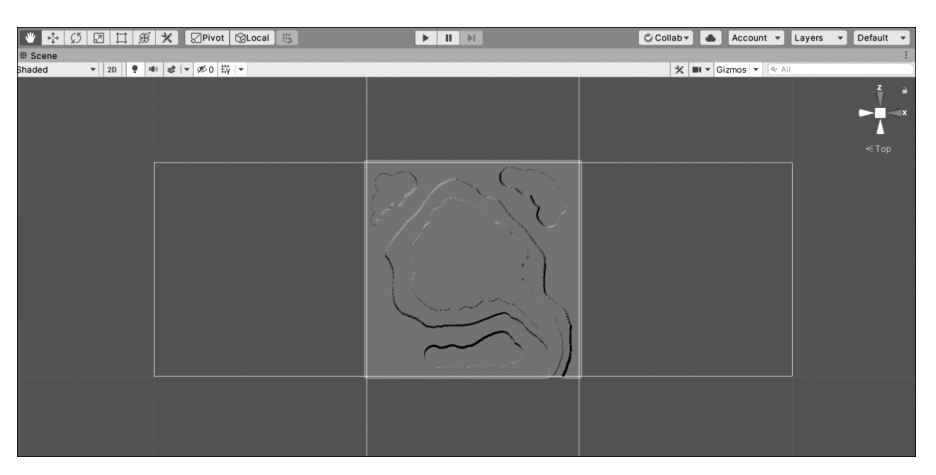

图 5.8 使用 Create Neighbor Terrains 工具的效果

(1) Raise or Lower Terrain——快捷键 F1。

使用这个工具时,高度将随着光标在地形上扫过而升高,如图 5.9 所示。如果在一处固定光标,高度将逐渐增加,类似图像编辑器中的喷雾器工具。如果按下 Shift 键,高度将会降低。不同的刷子可以创建不同的效果。使用笔刷大小(Brush Size)滑块可以控制工具的大小,使用不透明度(Opacity)滑块决定笔刷应用于地形时的强度,其属性如图 5.10 所示。

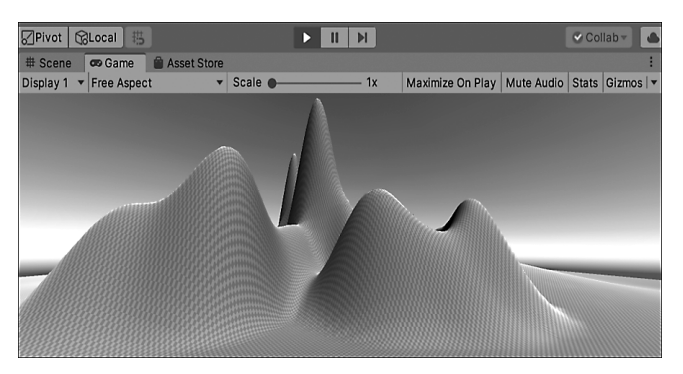

图 5.9 使用 Raise or Lower Terrain 工具的效果

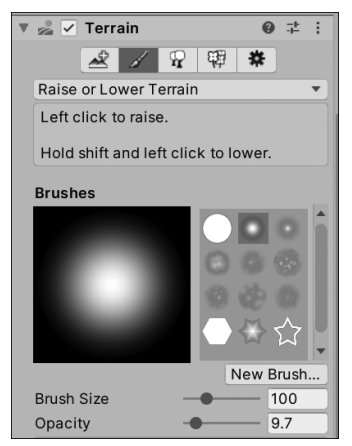

图 5.10 Raise or Lower Terrain 工具属性

(2) Paint Holes——快捷键 F8。

Paint Holes 工具可以隐藏部分地形,用于在地形上为洞穴和悬崖等地形结构绘制洞口,如图 5.11 所示。使用笔刷大小(Brush Size)滑块控制工具的大小,使用不透明度(Opacity)滑块决定将笔刷应用于地形时的强度,其属性如图 5.12 所示。

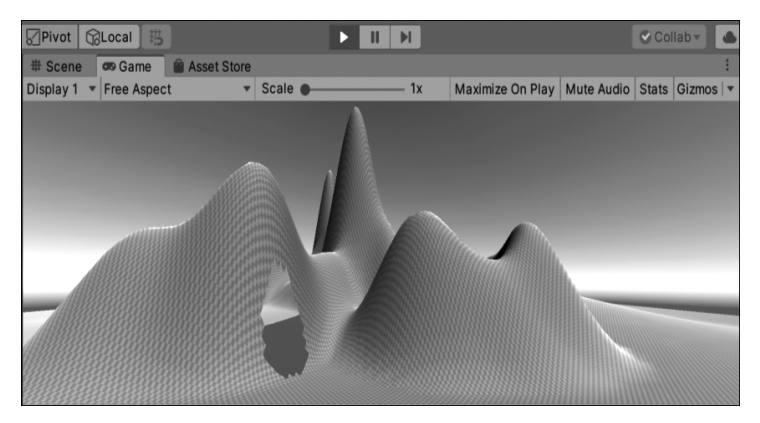

图 5.11 使用 Paint Holes 工具的效果

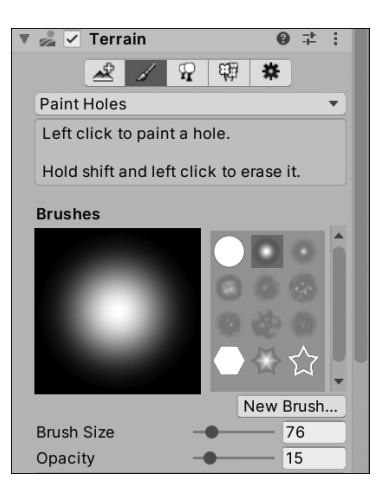

图 5.12 Paint Holes 工具属性

(3) Paint Texture——快捷键 F4。

Paint Texture 工具可以在地形的表面添加纹理图片,创造着色和良好的细节。由于地 形是巨大的对象,实践中的标准做法是使用一个无空隙的重复的纹理,成片地覆盖表面。可 以绘制不同的纹理区域来模拟不同的地面,如草地、沙漠和雪地,其属性如图 5.13 所示。

单击 Edit Terrain Layers 按钮,并在其下拉菜单中选择 Create Layer 命令,在弹出的窗口中添加纹理图片,如图 5.14 所示。添加纹理图片后,第一个添加的纹理将作为背景而覆盖地形,如图 5.15 所示。如果想添加更多的纹理图片,可以继续选择 Create Layer 命令,并使用刷子工具,通过设定刷子的尺寸、不透明度以及目标强度(Target Strength)实现不同纹理的贴图效果,如图 5.16 所示。

(4) Set Height——快捷键 F2。

Set Height 工具可以手动设置高度。它简单地拉平整个地形到选定的高度,会降低当

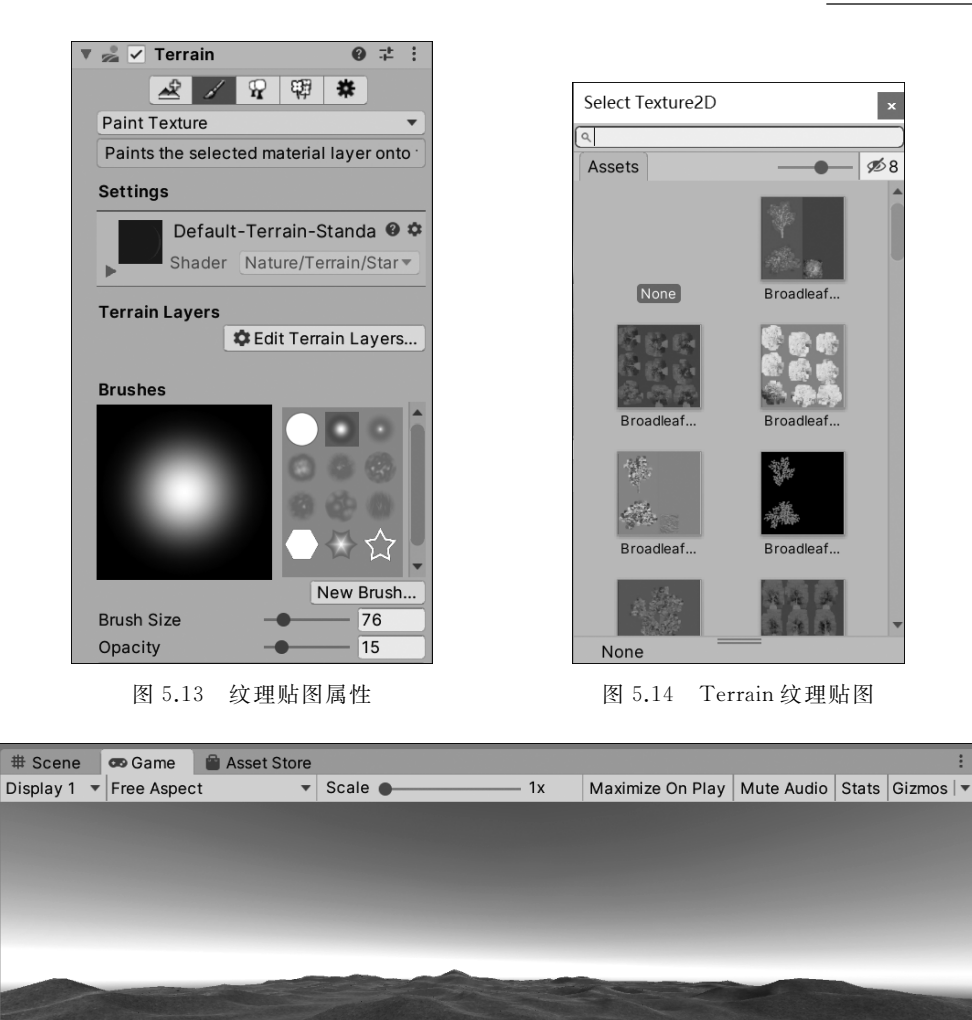

图 5.15 纹理贴图覆盖效果

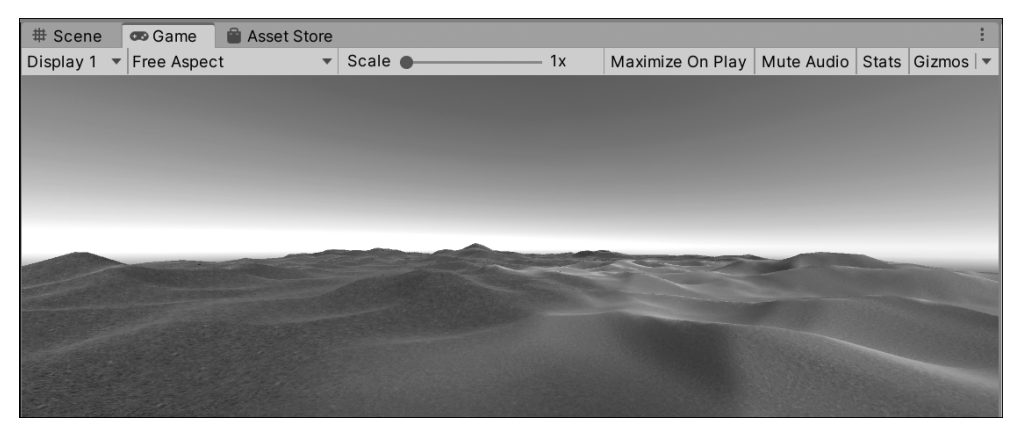

## 图 5.16 不同纹理贴图效果

# [128] Unity VR虚拟现实游戏开发(微课版)

前高于目标高度的地形区域,并升高低于该高度的区域,这对于在场景中创建高原以及添加 人工元素(如道路、平台和台阶)都很方便,如图 5.17 所示。Set Height 下有两个按钮,一个 是 Flatten Tile,另一个是 Flatten All,其属性如图 5.18 所示。它们的区别是: Flatten Tile 是将地平面抬高到指定高度,Flatten All 是将整个地形抬高。

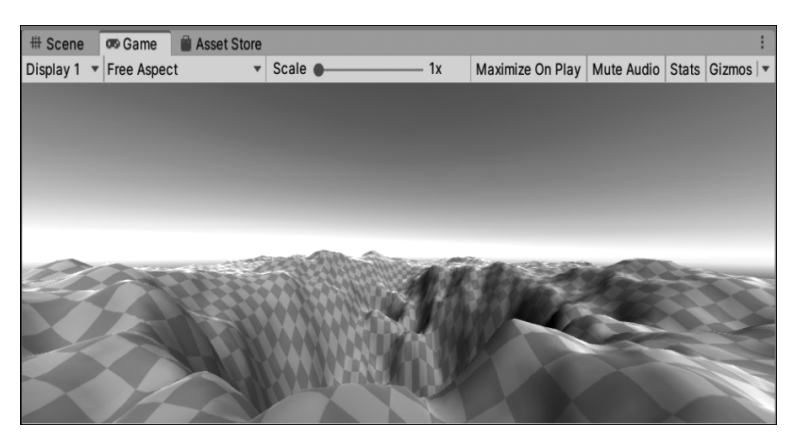

图 5.17 使用 Set Height 工具的效果

| 📩 🗸 Terrain      | 0 <del>;</del>                          | :   |
|------------------|-----------------------------------------|-----|
| 2 /              | 4 日 4 日 4 日 4 日 4 日 4 日 4 日 4 日 4 日 4 日 |     |
| Set Height       |                                         | •   |
| Left click to se | et the height.                          |     |
| Hold shift and   | left click to sample the t              | а   |
| Space            | World                                   | •   |
| Height           | 0                                       |     |
|                  | Flatten Tile Flatten Al                 | I   |
| Brushes          |                                         |     |
|                  |                                         |     |
|                  | 000                                     |     |
|                  | 0 40                                    |     |
|                  | ●☆☆                                     | •   |
|                  | New Brush.                              | . ) |
| Brush Size       | 76                                      |     |
| Opacity          | 15                                      |     |

图 5.18 Set Height 工具属性

(5) Smooth Height——快捷键 F3。

Smooth Height 工具并不会明显地抬升或降低地形高度,但会平均化附近的区域。这 缓和了地表起伏,避免了陡峭变化的出现,类似于图片处理中的模糊工具。例如,如果已经 在可用集合中使用了一个噪声较大的刷子绘制了细节,则会在地表塑造尖锐、粗糙的地形, 接下来就可以使用 Smooth Height 工具来缓和。使用时可以使用笔刷大小(Brush Size)滑 块控制工具的大小,使用不透明度(Opacity)滑块控制笔刷应用于地形时的强度。使用前后 的效果如图 5.19 和图 5.20 所示,其属性如图 5.21 所示。

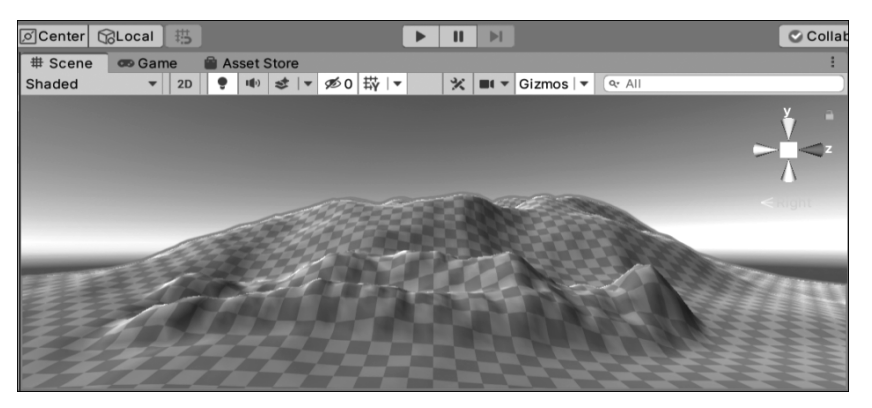

图 5.19 使用 Smooth Height 工具平滑前的效果

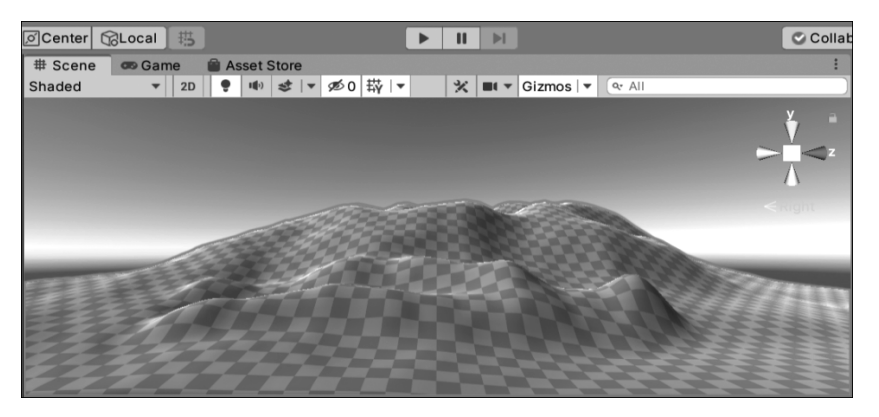

图 5.20 使用 Smooth Height 工具平滑后的效果

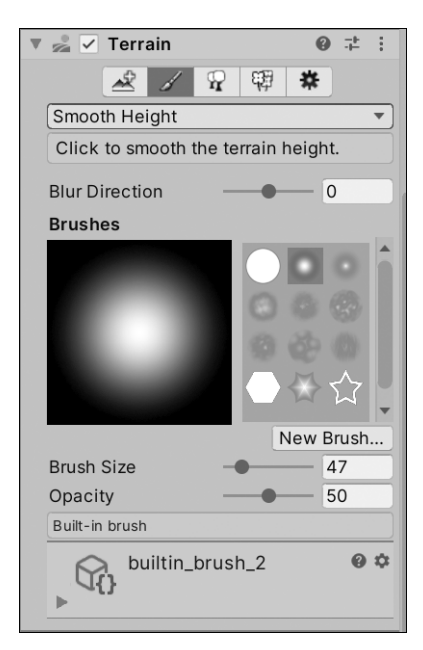

图 5.21 Smooth Height 工具属性

(6) Stamp Terrain——快捷键 F7。

Stamp Terrain 工具用于在当前高度贴图的顶部标记笔刷形状,其属性如图 5.22 所示。 使用时,在 Hierarchy 视图中选中 Terrain 地形,然后在其 Inspector 视图中单击 Paint Terrain 工具,从下拉菜单中选择 Stamp Terrain。

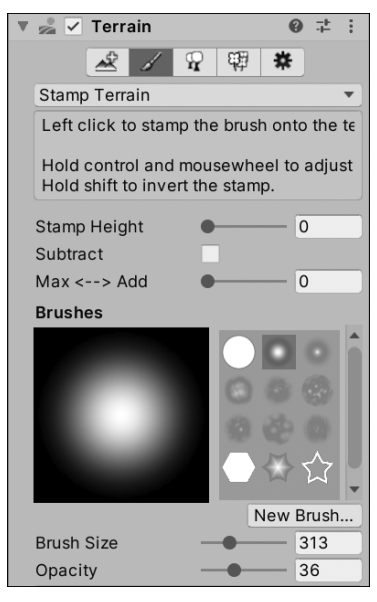

图 5.22 Stamp Terrain 工具属性

# 3. Paint Trees 工具

Unity 引擎中的地形编辑工具可以绘制树木,可以像绘制高度图和纹理那样绘制树木 到地形上。Unity 引擎使用公告板技术来优化渲染效果,所以一个地形可以拥有上千棵树 组成的茂密森林,同时保持在可接受的帧率,如图 5.23 所示。使用时,单击 Paint Trees 按 钮,并且选择 Edit Trees 下拉菜单中的 Add Tree,在弹出的窗口中选择一种树木资源,然后 在地表上用绘制纹理或高度图的相同方式来绘制树木。按住 Shift 键可以在区域中移除树 木,其属性如图 5.24 所示,其中对应的参数属性如表 5.3 所示。

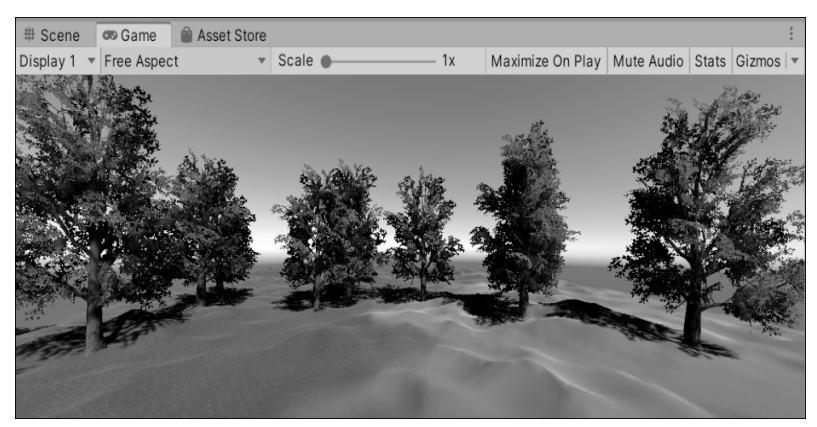

图 5.23 使用 Paint Trees 工具的效果